# Staff User Guide AMG-Staffed Practice

April 2020

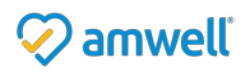

Amwell is a registered trademark of American Well

## Table of Contents

| Overview                             |
|--------------------------------------|
| What is American Well?               |
| About this Guide                     |
| Getting Started4                     |
| Logging into your Account            |
| Home Page5                           |
| My Account6                          |
| My Profile6                          |
| My Preferences6                      |
| Login Credentials7                   |
| Updating your Web Login Credentials7 |
| My Patients7                         |
| Secure Message Center                |
| Inbox9                               |
| Create New Messages                  |
| Administrating Patient Records11     |
| Patient Profiles                     |
| Adding Patients to a Practice        |
| Visit Reports                        |
| Export Patient Data                  |

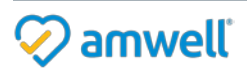

## Overview

## What is American Well?

American Well allows patients to connect with health care providers for live, clinically informed video visits from the comfort of their home, office, or when traveling. The platform also increases the convenience of healthcare delivery for providers and staff, allowing them to care for patients in a more efficient manner.

Providers can make themselves available for video and phone consultations at any time, from any location and for as long as they choose. They can also schedule appointments to see patients at their convenience. During the visit, patients and providers can see and talk to one another using live audio and videoconferencing. Providers, who have access to the patient's clinical information, can answer questions, take clinical notes, diagnose the patient, prescribe medication if appropriate, or refer the patient to another provider for a specific concern.

## About this Guide

This guide is intended to serve as a reference for the various features and tools available to Practice Staff within American Well.

This guide will review these features and tools:

- Access to your Secure Inbox
- Administrating Patient Records
- Exporting Patient Data

#### **Practice Staff**

As a Practice Staff user, you will be assigned permissions which will grant you access to different features and tools within your practice domain. Your access may be limited.

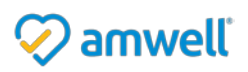

# **Getting Started**

#### Logging into your Account

Your Practice Coordinator will set up an American Well account for you and provide you with a username and password to log in to the American Well System.

You may change your password at any time, and it is strongly recommended that you change your password after your first login. Please refer to the **Changing your Password** section for more details.

Follow the steps below to log in.

- 1. Follow the link Provided by your Practice Coordinator or Platform Administrator.
- 2. In the upper right corner, select **Provider Login**.
- 3. Next, select Login Here for Practice Staff.
- 4. Populate your *Username* and *Password* and select **Log in**.

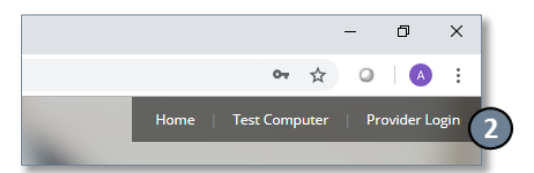

| Online Care                               | Care Online Care                                                   |
|-------------------------------------------|--------------------------------------------------------------------|
| Provider Log In                           | Staff Log In                                                       |
| Username                                  | annie.maguire                                                      |
| Password                                  |                                                                    |
| eed help logging in?                      | Forgot your Password?                                              |
| Log In                                    |                                                                    |
| Interested in joining Online Care? Enroll |                                                                    |
| Practice Staff? Login Here                | If you need help logging in, contact your Practice<br>Coordinator. |

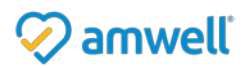

# Home Page

The home page functions as the hub that connects you to a variety of tools and features of American Well. Your access to these tools and features is dependent upon the permissions granted to you. Your Home Page may appear differently if your permissions are limited.

- 1. The left side of the screen displays the calendar and current day's scheduled appointments for all providers of your practice. You can view appointments for other days by clicking on a specific date in the calendar.
- 2. The main panel contains quick links to core tools of the system.
- 3. The navigation bar across the top of the home page contains links to features of the system and frequently used tools such as the Message Center and Pre/Post-Visit Waiting Rooms. The Corresponding icons on the navigation bar are dynamically updated as new messages are received or new patients enter the waiting room.
- 4. The white utility bar along the top of the page contains links to your profile settings and permissions (My Account) and system log out (Log Out).

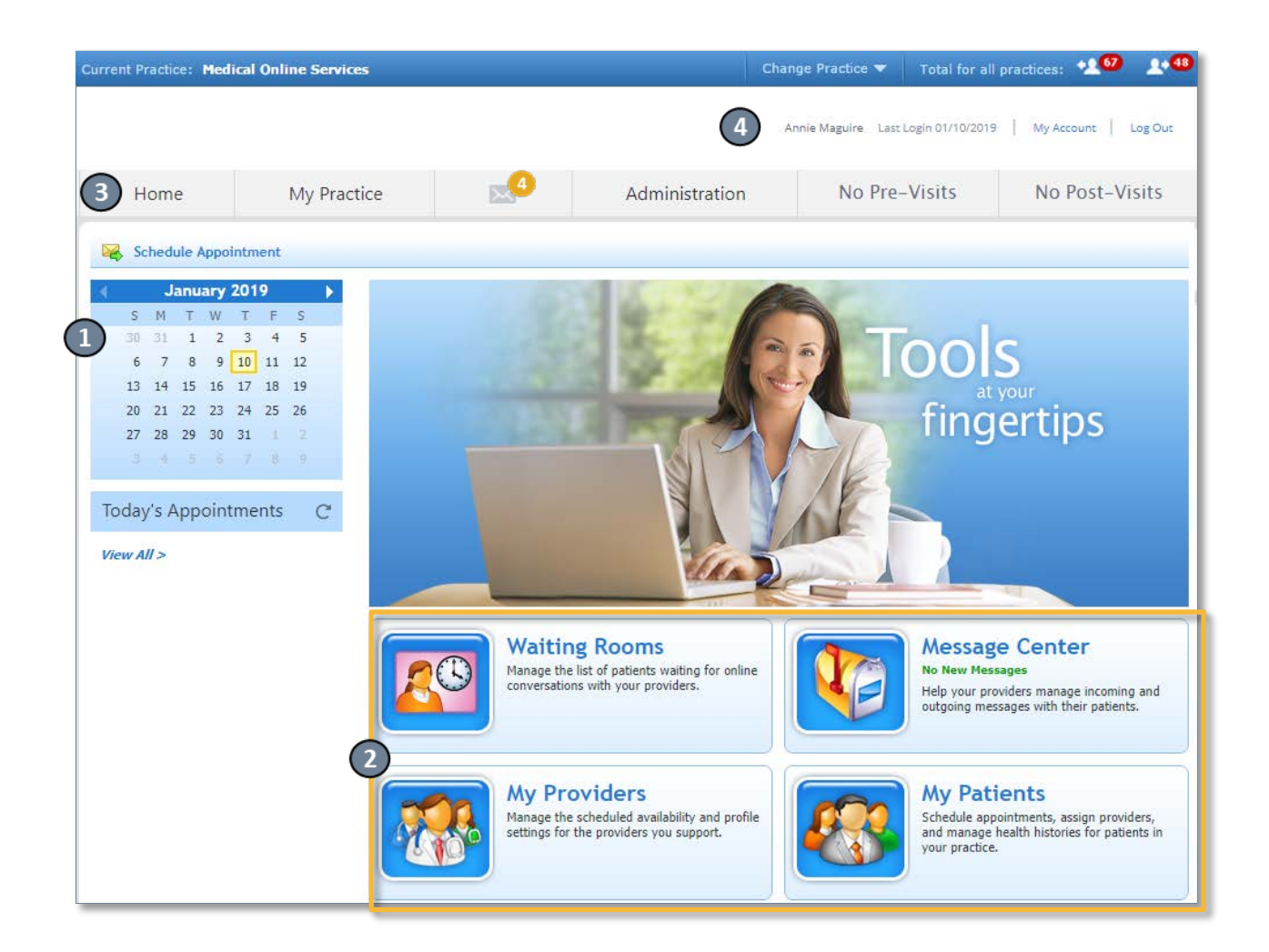

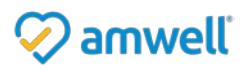

## My Account

The **My Account** area is accessed from the upper right-hand corner of the screen and allows you to manage your preferences for your American Well profile.

| Current Practice: Medical Online Services | Change Practice 🔻  | Total for all practices: | -100    | <u>.</u> |
|-------------------------------------------|--------------------|--------------------------|---------|----------|
|                                           | Annie Maguire Lass | : Login 01/10/2019 My /  | Account | Log Out  |

#### My Profile

The My Profile section will allow you to update your personal information and view your permissions.

#### 1. Personal Information

Click the **Edit** button to modify your Personal Information such as Name, Email, and Gender.

#### 2. Role and Permissions

Your account permissions are managed by the Practice Coordinator. You may be given certain or all practice and provider level permissions.

| 💷 My Ac                                          | count: M                  | ly Profile                   |                                         |          |
|--------------------------------------------------|---------------------------|------------------------------|-----------------------------------------|----------|
| Your profile contains<br>the details in your pro | information about offile. | yourself and the providers   | you have been assigned to. Click Edit t | o change |
| My Account                                       | Personal li               | nformation                   |                                         | Edit     |
| My Profile                                       | Nøme:                     | Annie Maguire                |                                         | -        |
| My Preferences                                   | Email:<br>Gender:         | annie@testdemo.com<br>Femole |                                         |          |
| Login Credentials                                | Mobile Number:            | (555) 555-5555               |                                         |          |
|                                                  | Role and P                | Permissions 2                |                                         |          |
|                                                  | Title: Training           |                              |                                         |          |
|                                                  | Practice                  | -Level Permissions           | Provider-Level Permissions              |          |
|                                                  | Giobal St                 | aff                          |                                         |          |

#### **My Preferences**

The My Preferences section contains your preferred language and email alerts.

- 1. The **System Preferences** will allow you to view and edit your preferred language and Time Zone
- 2. The Email Alerts for Secure Messages feature will send an automatic notification to your external email address each time you receive a Secure Message.

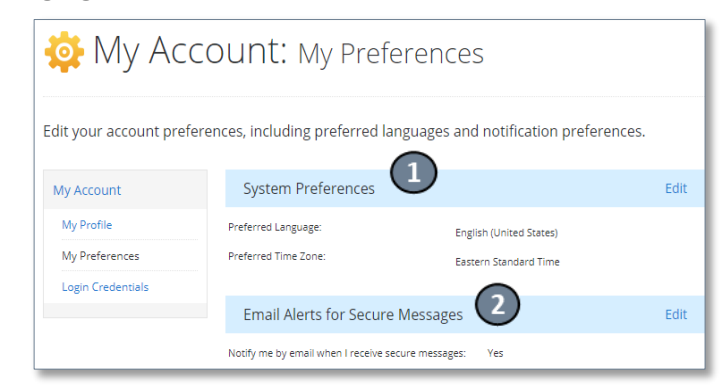

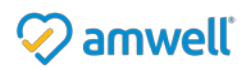

## Login Credentials

## Updating your Web Login **Credentials**

| Login or odonnalo                                                               |                               |                                          |     |  |
|---------------------------------------------------------------------------------|-------------------------------|------------------------------------------|-----|--|
| 3. The <b>Login Credentials</b> section will allow you to change your password. | 🔒 My Ac                       | COUNT: Login Credentials                 |     |  |
| Updating your Web Login<br>Credentials                                          | Click <b>Edit</b> below to ch | nange your password.                     |     |  |
| You can change your password at any time                                        | My Account                    | Web Login Credentials                    | lit |  |
| through the Login Credentials section of Mv                                     | My Profile                    | Username: ANNIE.M Edit Login Credentials |     |  |
| Account. It is recommended that you change                                      | My Preferences                | Password: ******                         |     |  |
| your default password upon initial login.                                       | Login Credentials             | Did Password                             |     |  |
| Simply click <b>Edit</b> , and then enter your current                          |                               | New Password                             |     |  |
| password in the Old Password field. Enter and                                   | iolds and slick Sava          | Confirm New Password                     |     |  |
| commit your new password in the New Password i                                  | ieius anu click <b>Save</b> . | Cancel Save                              |     |  |

#### **My** Patients

Each provider in your practice will have certain patients associated to them. This makes up their online panel. When a patient has an American Well conversation with a provider, they are automatically added to the provider's online panel.

With appropriate permissions you can access these patient panels for the providers in your practice.

1. Select My Patients from the main panel or select My Patients from My Practice dropdown in the navigation bar

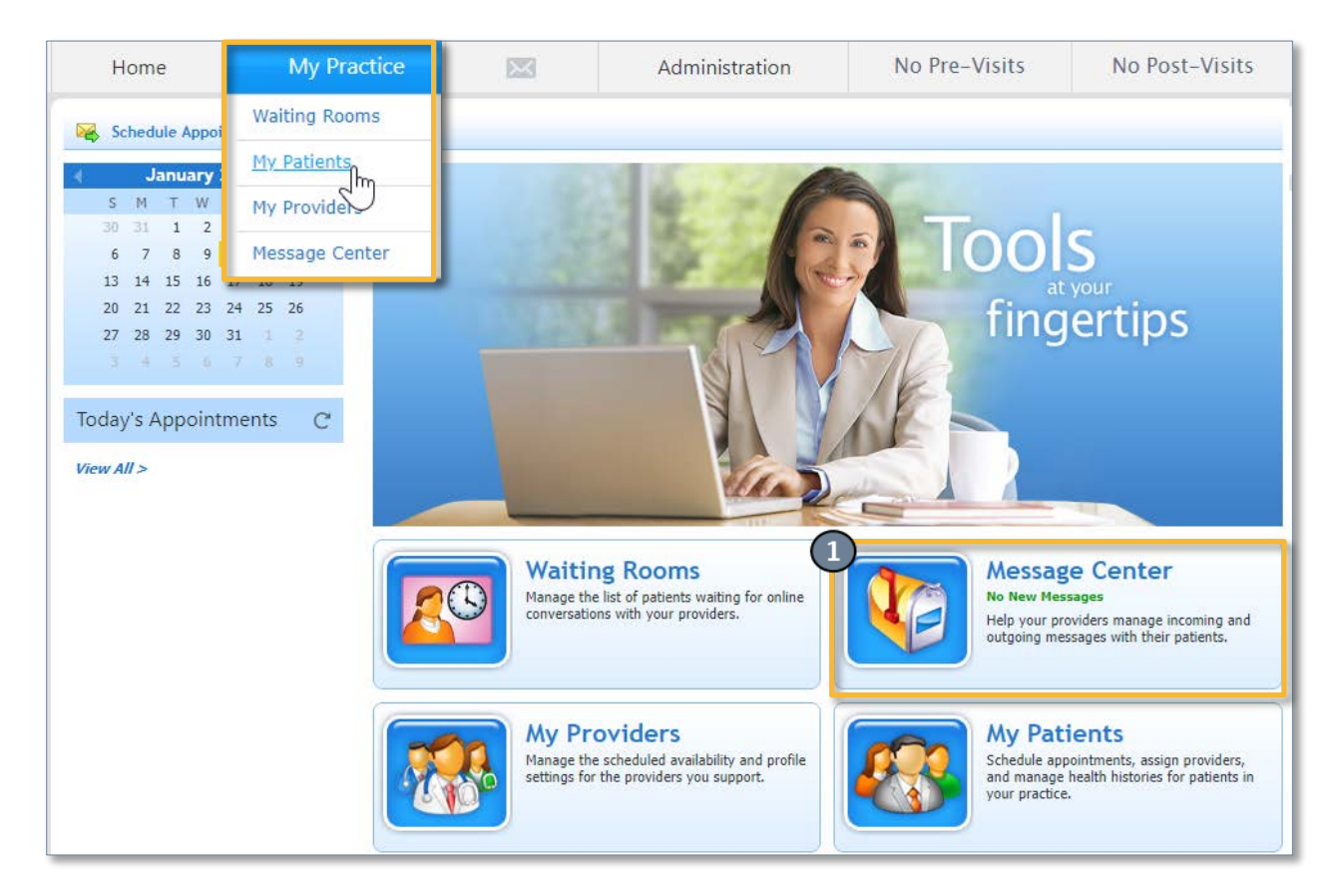

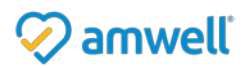

- 2. Once on the My Patients page, select a provider's name from the Patients of dropdown list.
- 3. Select **Find** to access the patient panel of that provider.

| 🧏 My Patients                                                                                                    |                                                                                  |
|----------------------------------------------------------------------------------------------------|----------------------------------------------------------------------------------|
| Home > My Patients                                                                                                    |                                                                                  |
| 😪 Schedule Appointment   🕂 Add Patient   🤝 Export Pat                                                                            | ient Records                                                                     |
| Patient Look-up         First Name:       Last Na         DOB:       M         (mm/dd/yyyy)       M         Internal Patient ID: | me: Patients of: All Providers v 2 RN: Enroll Status: All v Invite Status: All v |
|                                                                                                    | Clear Find 3                                                                     |

- 4. You may click on a patient's name to view their profile, please refer to the <u>Patient Profiles</u> section for more information.
- 5. The patient panel of a provider can also be accessed via the **View Patient Panel** link in the Provider's Profile.

| 🔝 Prov                   | ider Profile (Jill Richards)                                                                                                    |                                                                                 |
|--------------------------|----------------------------------------------------------------------------------------------------|---------------------------------------------------------------------------------|
| Home > My Providers > Pr | rovider Profile (Jill Richards)                                                                                                    |                                                                                 |
| R                        | Jill Richards<br>Internist<br>****** [611 Ratings]<br>Gender: Female<br>Location Boston, MA<br>Languages English, French, German<br>View Full Public Profile > | Status: Available<br>View Waiting Room<br>View Inbox (23)<br>View Patient Panel |

| Some patients may have a Home icon | 📥 next | to | their | name, | which | indicates | the | patient | has | а |
|------------------------------------|--------|----|-------|-------|-------|-----------|-----|---------|-----|---|
| Medical Home.                      | _      |    |       |       |       |           |     |         |     |   |

|   |          | Name             | DOB        | Enrolled? | Invited? | MRN |                |
|---|----------|------------------|------------|-----------|----------|-----|----------------|
| 8 |          | Elif Eracar      | 08/28/1972 | Yes       | No       |     | Schedule Appt. |
| 8 |          | Katie Ruigh      | 04/22/1981 | Yes       | No       |     | Schedule Appt. |
| 8 | 4        | Katie Ruigh      | 04/22/1981 | Yes       | No       | 123 | Schedule Appt. |
| 4 |          | Veronica O'quinn | 03/28/1976 | Yes       | No       |     | Schedule Appt. |
| 4 | <b>#</b> | Lauren Meyer     | 10/10/1986 | Yes       | No       |     | Schedule Appt. |
| - |          |                  |            |           |          |     |                |

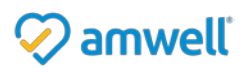

# Secure Message Center

American Well has a built-in Secure Message Center that you can use to correspond with patients, providers, and staff in your practice. The Message Center is HIPAA-complaint and functions like an e-mail service. Please be aware that secure messages cannot be sent outside of the American Well System.

#### Inbox

You may access your personal *Secure Message Center* in one of several ways:

- Click on the Envelope icon on the top navigation bar
- Navigate to the Message Center in the main panel of the homepage
- Go to My Practice > Message Center from the top navigation bar.

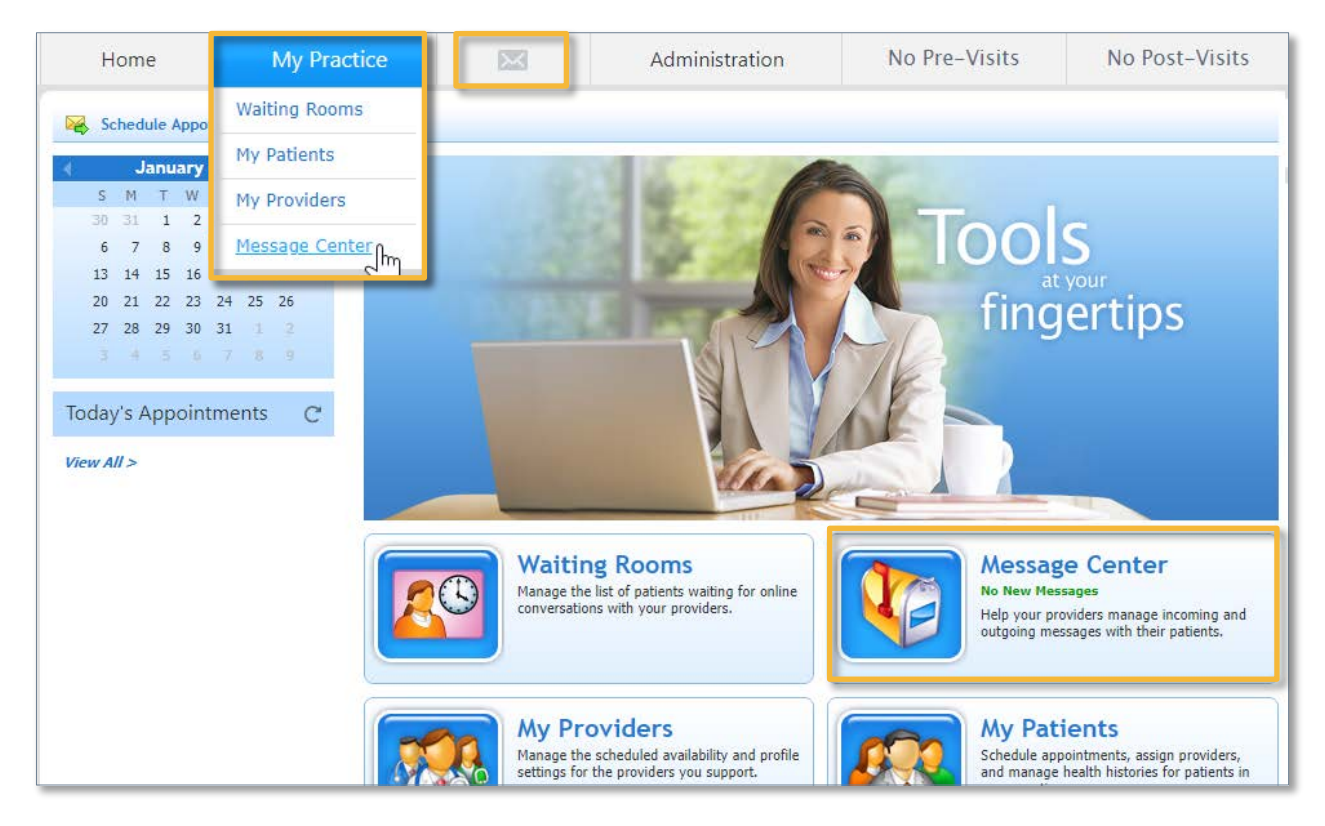

The **Inbox** tab contains all messages. You can Create new messages, reply to messages, reply all and forward messages. You can also delete messages from your inbox.

|       | Message                                         | Cente           | er            |          |                       |                   |          |
|-------|-------------------------------------------------|-----------------|---------------|----------|-----------------------|-------------------|----------|
| Inbox | Sent Messages                                   | Contacts        | Providers' I  | nboxes   | Providers' Contacts   |                   |          |
| View: | All Messages                                    | Sort Order      | Most recent o | on top 💌 |                       |                   |          |
| ٨     | Katherine L. Smith<br>RE: Test results from las | 4/6/<br>st week | 12:02 PM      | 🖄 New    | 🦘 Reply   🐐 Reply All | I   🅐 Forward   🕽 | C Delete |

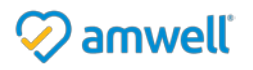

#### **Create New Messages**

1. To compose a new message, click **New**.

|       | Message                                         | Cente           | r                  |                                                |
|-------|-------------------------------------------------|-----------------|--------------------|------------------------------------------------|
| Inbox | Sent Messages                                   | Contacts        | Providers' Inboxes | Providers' Contacts                            |
| View  | All Messages                                    | Sort Order      | Most recent on top |                                                |
|       | Katherine L. Smith<br>RE: Test results from las | 4/6,<br>st week | 12:02 PM           | 🖉 🦘 Reply 🛛 🐐 Reply All 🛛 🥐 Forward 🛛 🗶 Delete |

- 2. Within the pop up, Select Add Recipients to locate your contact.
- 3. Select the **Type** for the message. This field is used to categorize the message as it informs the recipient about the nature of your message.
- 4. Populate the message subject and attach any files if desired.
- 5. Type out your message in the text field.
- 6. Lastly, select Send.

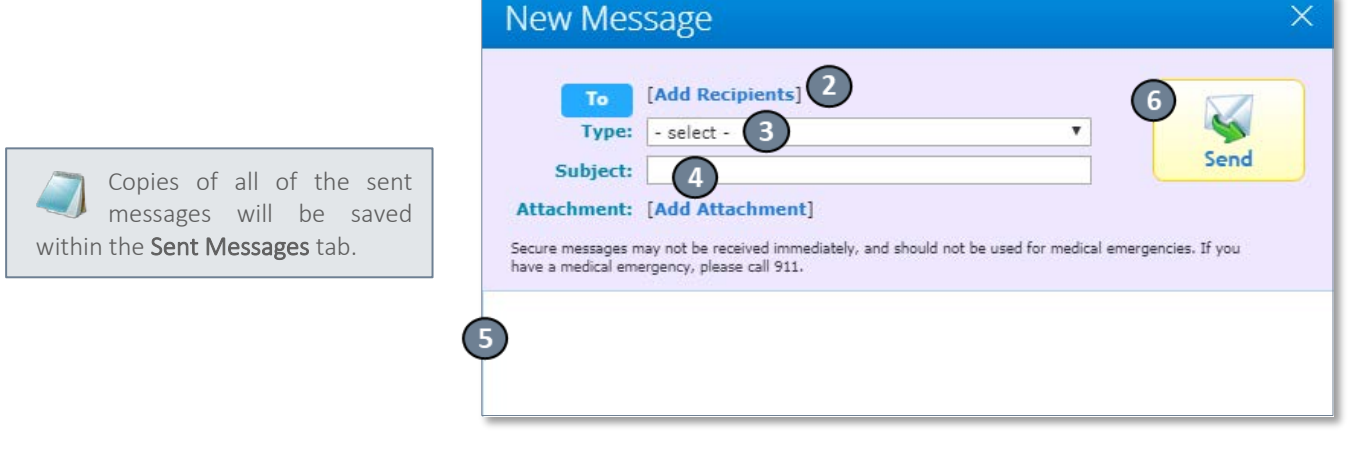

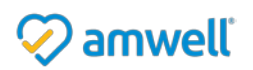

# **Administrating Patient Records**

American Well has a variety of administrative features to help manage patient records for your online practice if you have the appropriate user rights. You can invite patients to join your online practice. You can use the import and export functions to transfer patient data between American Well and your other

practice management systems, EMRs, or other clinical systems as needed.

To access the Patient Panels:

• Go to My Practice > My Patients from the top navigation bar.

You may use any combination of filters to locate and view a specific patient.

#### **Patient Profiles**

Once you have located your patient, you can view additional information by clicking on their name in the results. In the patient profile, you can view and edit basic information about the patient and view the patient's Primary Care Physician, if known.

| My Practice           |
|-----------------------|
| Waiting Rooms         |
| <u>My Patients</u> ကြ |
| My Providers          |
| Message Center        |

| 💄 Pat                       | ient Profile                            |                |                            |
|-----------------------------|-----------------------------------------|----------------|----------------------------|
| Home > My Patients          | > Patient Profile for Jake L. Teller    |                |                            |
| Jake L. T<br>Male, DOB: 07, | <b>eller</b><br>/04/1959, MRN: 80001349 |                | PCP: Sasha Kent, Internist |
| Demographics                | Appointments Health History             | Providers      |                            |
| 🕜 Edit Infor                | nation 🛛 🖂 Secure Message               |                |                            |
| Name:                       | Jake L. Teller                          | Gender:        | Male                       |
| Address:                    | 123 Main St<br>Worcester, MA 01602      | Date of Birth: | 07/04/1959                 |
|                             |                                         | MRN:           | 80001349                   |

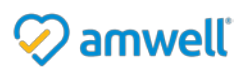

## Adding Patients to a Practice

There are several ways to link patients to your telehealth practice including:

- By dissemination of a Service Key, which allows patients to enroll directly into your telehealth practice.
- Or, you can add patient profiles individually using the Add Patient option below.

You can use the **Add Patient** tool to add a patient profile to your panel. With this tool you can fill in the patient's information yourself. The system will check if there is an existing patient record that matches the information you have provided. If a matching record is not found, a new patient record will get created and a welcome email sent to his/her email address.

- 1. Enter the patient information within the *Add Patient* window.
- 2. Select Add Additional Info to enter address and phone information
- 3. Click Add.

|   | Add Patient                                           |                                                                     |
|---|-------------------------------------------------------|---------------------------------------------------------------------|
| 1 | Please provide all of a optional), and click <b>A</b> | the following information (Health Plan information is<br><b>dd:</b> |
|   | *First Name:                                          |                                                                     |
|   | *Last Name:                                           |                                                                     |
|   | *Date of Birth:                                       | (mm/dd/yyyy)                                                        |
|   | *Gender:                                              | ○ Male ○ Female                                                     |
|   | *Email:                                               |                                                                     |
|   | *Re-enter Email:                                      |                                                                     |
|   | *Location:                                            | Your Location                                                       |
|   | Health Plan:                                          | -Select a Health Plan-                                              |
|   | Subscriber ID:                                        | Suffix:                                                             |
|   | Service Key:                                          | i                                                                   |
|   | 2                                                     | Add Additional Info >                                               |
|   |                                                       | Cancel Add 3                                                        |

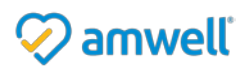

#### **Visit Reports**

Visit Reports are generated when a patient has an American Well consultation with a provider. Each report includes information about the patient's conversation request, the conversation transcript, provider diagnosis, prescriptions and follow-up recommendations.

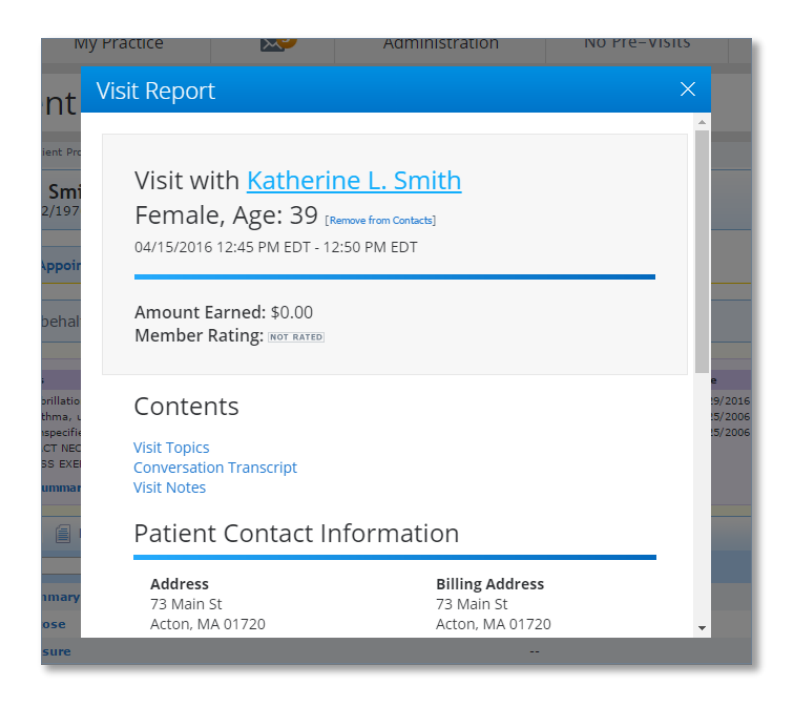

You may also export Visit Reports as described in the **Export Patient Data** section below:

#### **Export Patient Data**

Through American Well, you are able to export patient data in a format that can be imported into your other clinical systems. Please note that you will only be able to export records on behalf of Treating Physicians for the patient.

There are two ways to export data: Export Health Histories AND Export to CCR

**Export Health Histories:** 

1. Go to My Practice > My Patients

2. Select Export Patient Records

My Practice Admini Waiting Rooms My Patients My Providers Message Center Export Patient Records

Exporting of health summaries is broadly done for selected providers in a preferred format. Content can be further specified to include all conversation reports, only those which have not yet been exported, or within a date range. Furthermore, health histories can be included in the export as well.

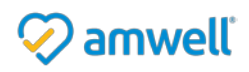

Export to CCR:

| 🔶 Export                                                                                                    | Patient Records                                                                                                    |                                                                                                   |
|----------------------------------------------------------------------------------------------------|----------------------------------------------------------------------------------------------------|---------------------------------------------------------------------------------------------------|
| me > My Patients > Export Pati                                                                                                    | ent Records                                                                                                    |                                                                                                   |
| Select Providers                                                                                                    |                                                                                                    |                                                                                                   |
| Export Visit or Health Summ                                                                                                    | aries for patients of the following providers:                                                                                                    |                                                                                                   |
|                                                                                                    | Mary Jones, Family Physician<br>Jill Richards, Internist                                                                                                    | Ryan Lowe, Family Physician<br>Sam Smith, Internist                                               |
|                                                                                                    |                                                                                                    | Select Providers                                                                                  |
| Visit Summaries include a pr<br>rnown conditions, medicatio<br>Export Visit Su<br>Export Visit Su<br>Export Health St<br>Export Health St | ovider's visits with the patient and other vis<br>is, allergies, procedures, and health measu<br>maries<br>maries for patients who have had visits with<br>summaries<br>immaries for patients of the selected provid | it reports to which the provider may have access. Health Summaries include the patient's rements. |
| Select Export For                                                                                                    | mat                                                                                                    |                                                                                                   |
| O PDF O CCD O CCR                                                                                                    |                                                                                                    |                                                                                                   |
|                                                                                                    | Car                                                                                                    | ncel Continue                                                                                     |

- 1. Go to My Practice > My Patients
- 2. Locate the Patient and click on their name to open their profile.

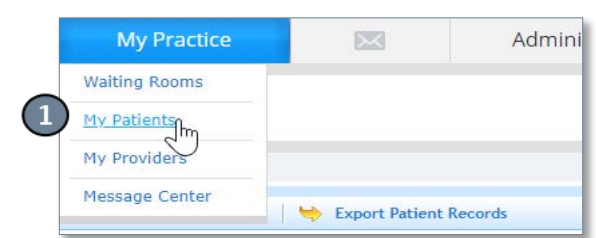

3. Select Export to CCR

| Katherine L. Smith<br>Female, DOB: 12/12/1976 |                                |   | PCP: Jonathan Curley, Internist |                          |                          |
|-----------------------------------------------|--------------------------------|---|---------------------------------|--------------------------|--------------------------|
| View Profile on behalf of: Mary 1             | lealth History Providers Jones |   |                                 |                          |                          |
| Recent Conditions                             | Last Diagnosis                 | 3 | Recent Medications              | Date                     | Status                   |
| ACUTE STRESS REACT NEC                        | 01/11/2016<br>01/11/2016       |   | Cyclobenzaprine<br>Ibuprofen    | 02/25/2006<br>02/25/2006 | Prescribed<br>Prescribed |
| EXHAUSTION-EXCESS EXERT                       |                                |   |                                 |                          |                          |

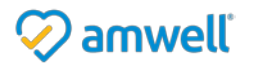

#### Notice of Ownership

All materials contained herein are the property of American Well Corporation and are copyrighted under United States law and applicable international copyright laws and treaty provisions. The materials contained herein are not work product or "work for hire" on behalf of any third party. The materials contained herein constitute the confidential information of American Well Corporation, except for specific data elements provided by third parties, which are the confidential information of such third parties. The content contained herein results from the application of American Well proprietary processes, analytical frameworks, algorithms, business methods, solution construction aids and templates, all of which are and remain the property of American Well Corporation.

#### **Trademark Notice**

All of the trademarks, service marks and logos displayed on these materials (the "Trademark(s)") are registered and unregistered trademarks of American Well Corporation or third parties who have licensed their Trademarks to American Well Corporation. Except as expressly stated in these terms and conditions, you may not reproduce, display or otherwise use any Trademark without first obtaining American Well Corporation's written permission.

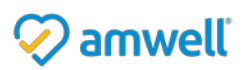